# 1. Configuração no Controllr

# 1.1 - Configurar acesso externo a porta 8083 do Controllr

**1.2** - Configurar o endereço de acesso externo no app Configurações do Controllr > Endereço do servidor, no campo "Endereço de acesso externo ao servidor".

## **2.** Configuração no Dropbox

- 2.1 Criar um conta no Dropbox (pode utilizar o plano Dropbox Básico Gratuito)
- 2.2 Acessar esse link: <u>https://www.dropbox.com/developers/apps</u> para criar um novo APP
- 2.3 Configurar conforme imagem em anexo:

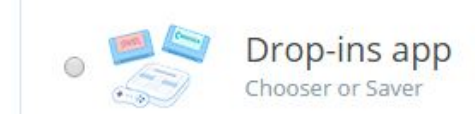

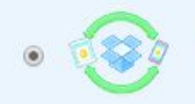

Dropbox API app Sync API, Datastore API, or Core API

Create app

To create a Dropbox for Business app, visit the Dropbox for Business app creation page.

### What type of data does your app need to store on Dropbox?

| ۲ | Files and datastores |
|---|----------------------|
| 0 | Datastores only      |

#### Can your app be limited to its own folder?

- Yes My app only needs access to files it creates.
- No My app needs access to files already on Dropbox.

#### What type of files does your app need access to?

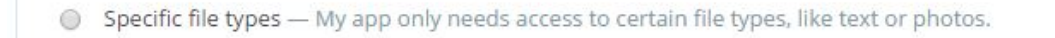

All file types — My app needs access to a user's full Dropbox. Only supported via the Core API.

#### Provide an app name, and you're on your way.

Backup-Controllr

# 2.4 Copiar APP key e APP secret gerados e cadastrar no controllr

# controllr-backup

| Settings                   | Details | App metrics                | Error logs                  |          |
|----------------------------|---------|----------------------------|-----------------------------|----------|
| Status                     |         | Developmer                 | Apply for proc              | duction  |
| Development users          |         | Only you                   | Enable additiona            | al users |
| <sup>o</sup> ermission typ | e       | Full Dropboy               | 🕜 xc                        |          |
| App key<br>App secret      |         | cswlavwxgio<br>n9n1jw8iy0x | ouy42<br>0xm7fm             |          |
| OAuth 2                    |         | Redirect UR                | RIs                         |          |
|                            |         | https:// (ht               | ittp allowed for localhost) | Add      |
|                            |         | Allow implie               | icit grant 🕧                |          |
|                            |         | Allow                      |                             |          |
|                            |         | Generated a                | access token 🕜              |          |

# **3.** Integração Controlr x Dropbox

| 🕖 Gerar novo backup 🛛 💽 Restaurar Backup 🛛 💱 Envio Dropbox |           |                     |      |
|------------------------------------------------------------|-----------|---------------------|------|
| Arquivo                                                    | Tamanho   | Data                | Ação |
| autobackup.ctrl                                            | 540.85 KB | 25/02/2015 06:26:17 | • •  |
|                                                            |           |                     |      |
|                                                            |           |                     |      |

3.1 No Controllr abrir o aplicativo Backup

3.2 - Cadastrar informações da Conta DropBox, informe a Key e Secret gerados no DropBox, além do diretório que vai armazenar e o intervalo de envio de backups. Após cadastrar o token, clique em salvar.

| Comgarações envio bac                  | Kup Dropbox               |        |   |                  |
|----------------------------------------|---------------------------|--------|---|------------------|
| Status: Não Autenticado                | Último envio:             | Nunca  | 0 | Autenticar Token |
| Key:                                   |                           |        |   |                  |
| 777777777777777                        |                           |        |   |                  |
| Secret:                                |                           |        |   |                  |
|                                        |                           |        |   |                  |
| XXXXXXXXXXXXXXXXXXXXXXXXXXXXXXXXXXXXXX |                           |        |   |                  |
| XXXXXXXXXXXXXXXXXXXXXXXXXXXXXXXXXXXXXX | : /backups-contro<br>as): | ollr): |   |                  |
| XXXXXXXXXXXXXXXXXXXXXXXXXXXXXXXXXXXXXX | : /backups-contro<br>as): | ollr): |   | <b></b>          |

3.3 - Após salvar, clique em autenticar Token, aguarde a janela com o link e clique para fazer a liberação;

| Configuraç                                | ões envio backup Dropbox                                         | >                  |
|-------------------------------------------|------------------------------------------------------------------|--------------------|
| Status: Não A                             | utenticado Último envio: Nunca                                   | C Autenticar Token |
| cswlavwxgio                               | ouy42                                                            |                    |
| Secret:<br>n9n1jw8iy0<br>Armazenar n<br>/ | Dropbox Autenticação<br>>> Clique aqui para liberar a autenticaç | ão <<              |
| 24                                        |                                                                  | ÷                  |

3.4 - Ao clicar no link, outra janela vai abrir; Clique em Permitir.

| controllr | - <b>backup</b> gostaria<br>pastas em s | de ter acesso aos arquivos e<br>eu Dropbox. |  |
|-----------|-----------------------------------------|---------------------------------------------|--|
| ſ         | C                                       | Downitie                                    |  |